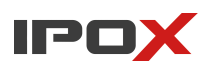

## Konfiguracja usługi zdalnego dostępu P2P (NAT 2.0)

Najszybszym sposobem na uzyskanie przez internet podglądu z kamer podłączonych do naszego rejestratora (niezależnie od używanego systemu – IP czy Analog) jest skorzystanie z usługi P2P lub NAT, czyli tzw. "chmury". Nowe serwery usługi NAT2.0 zapewniają zdecydowanie szybsze i stabilniejsze połączenie z rejestratorem. Na końcu tego poradnika zamieszczona została lista urządzeń, które obsługują aktualizację do tej usługi.

Najważniejsze zalety tego rozwiązania:

- podgląd poprzez siec GSM (operatorzy nie udostępniają publicznego adresu IP, w wyniku czego brak jest możliwości przekierowania portów – zazwyczaj usługa ta jest dodatkowo płatna)
- dostęp z komputera i smartfonów z każdego miejsca, dzięki aplikacjom:
  - NVMS 2.0 LITE (PC, MAC)
  - IPOX PRO (Android, iOS)
- nie wymaga zaawansowanej wiedzy do uruchomienia
- bardzo szybka konfiguracja
- 1. Rejestrator podłączamy do sieci z dostępem do Internetu, a następnie przechodzimy do konfiguracji adresacji.
- 2. Przejdź do Menu  $\rightarrow$  Ustawienia  $\rightarrow$  Sieć  $\rightarrow$  TCP/IPv4.

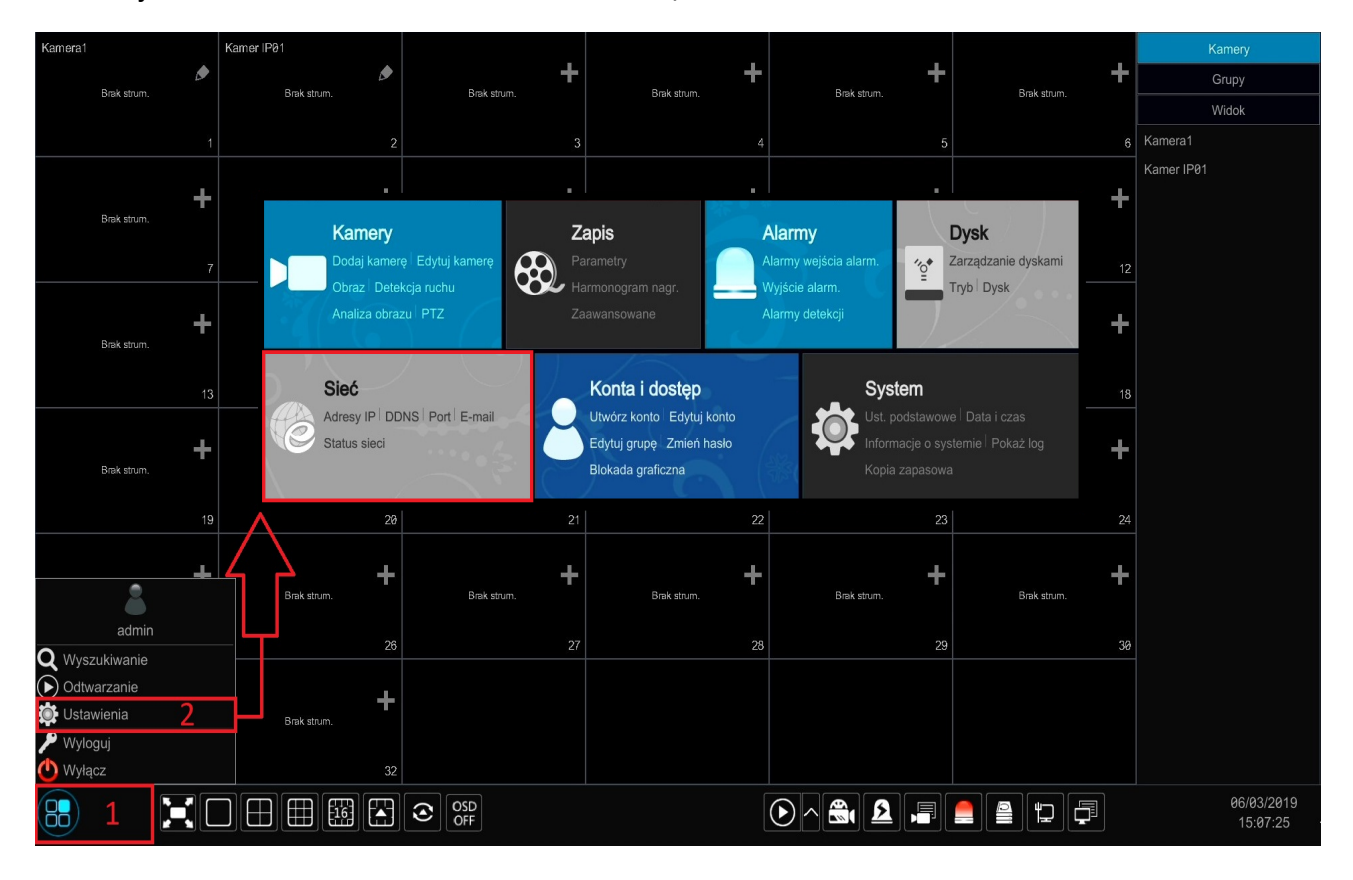

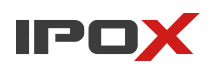

 Zaznacz pola "Uzyskaj adres IP z DHCP" oraz "Uzyskaj DNS automatycznie". Pozwoli to rejestratorowi na pobranie prawidłowych ustawień, które zapewnią dostęp do internetu. Jeżeli Twój rejestrator nie pobiera prawidłowo tych informacji, to skontaktuj się z administratorem sieci.

| 🕑 Sieć                   | τ.    |                |            |           |     |      |      |   |     |  |
|--------------------------|-------|----------------|------------|-----------|-----|------|------|---|-----|--|
| Sieć                     | TCP/I | I <u>Pv4</u> F | Port       | DDNS      | E-  | mail | UPnF | ) | NAT |  |
| TCP/IPv4   DDNS   E-mail |       | Ustawienia     | a adresu   | IP        |     |      |      |   |     |  |
| ell Status sieci         |       |                |            |           |     |      |      |   |     |  |
| Wyświetl status sieci    |       | Port siecio    | wy nr 1 (  | Aktywny   | )   |      |      |   |     |  |
|                          |       | 🗌 Uzyska       | aj adres I | P z DHCP  |     |      |      |   |     |  |
|                          |       | Adres IP       |            | 192       |     | 168  | 2    |   | 244 |  |
|                          |       | Maska pod      | dsieci     | 255       |     | 255  | 255  |   | 0   |  |
|                          |       | Brama don      | nyślna     | 192       |     | 168  | 2    |   | 1   |  |
|                          |       | Uzyska         | aj DNS at  | utomatycz | nie |      |      |   |     |  |
|                          |       | Preferowar     | ny DNS     | 192       |     | 168  | 2    |   | 1   |  |
|                          |       | Pomocnicz      | zy DNS     | 8         |     | 8    | 8    |   | 8   |  |

4. Następnie przejdź do zakładki NAT i zaznacz checkbox "Włącz". W polu "Typ dostępu" wybierz opcję NAT2.0 (adres serwera oraz port widoczny w nawiasie mogą się różnić). W polu Status NAT powinna pojawić się informacja o "sukcesie", gdy połączenie z serwerem zostało nawiązane poprawnie. W innym przypadku trzeba sprawdzić ustawienia sieciowe rejestratora oraz przewód ethernetowy łączący rejestrator z siecią internet.

| Sieć                                             | Adresy IP  | Port   | PPPoE     | DDNS         | E-mail      | UPnP   | 802.1x | <u>NAT</u> |
|--------------------------------------------------|------------|--------|-----------|--------------|-------------|--------|--------|------------|
| Adresy IP ∣ DDNS ∣ E-mail<br>Zdalna aktualizacja | NAT        |        |           |              |             |        |        |            |
| Ustawienia strumienia<br>Strumień dodatkowy      | ✔ Włącz    | -      |           |              |             |        |        |            |
|                                                  | Typ doste  | ępu    | NAT1.0(d) | 2.autonat.co | m:20002)    | $\sim$ |        |            |
| <b>ell Status sieci</b><br>Wyświetl status sieci | Adres siec | eciowy | NAT1.0(d  | 2.autonat.co | m:20002)    |        |        |            |
|                                                  |            |        | NAT2.0(d  | 2020.autona  | t.com:7968) | ×      |        |            |
|                                                  | Status N   | ٩T     | Sukces    |              |             |        |        |            |
|                                                  |            |        |           |              |             |        |        |            |
|                                                  |            |        |           | Zast         | tosuj       |        |        |            |

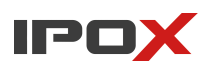

5. Kod QR to nic innego, jak zakodowany, indywidualny numer urządzenia, który używany jest do podłączenia z naszym rejestratorem. Znajdziemy go w zakładce NAT (Menu → Ustawienia → Sieć → NAT) albo w Informacjach podstawowych (Menu → System → Informacje podstawowe).

| System                                     |                       | Poo                 | lgląd na żywo    | Kamery       | Zapis   | AI / Zdarzenie    | Dysk   |
|--------------------------------------------|-----------------------|---------------------|------------------|--------------|---------|-------------------|--------|
| • Ust. podstawowe                          | Podstawowe Status     | Stan alarmu         | Status nagrywani | a Statu      | s sieci | Dysk              |        |
| Ustawienia ogólne<br>Data i czas           | Podstawowe            |                     |                  |              |         |                   |        |
| Ustawienia wyjścia                         | Nazwa                 |                     | MIP              |              |         |                   |        |
| 🛠 Konserwacja                              | Nr rejestratora       |                     | 2                |              |         |                   |        |
| Pokaz log ∣ Ust. fabryczne<br>Aktualizacja | Model                 |                     | PX-NVR6458H      |              |         |                   |        |
| Kopia zapasowa<br>Profilaktyka             | Format wideo          |                     | PAL              |              |         |                   |        |
| Informacia o systemia                      | Szczegóły             |                     | Pokaż            |              |         |                   |        |
| Podstawowe Status                          | Oświadczenie o zachow | waniu prywatności   | Pokaż            |              |         |                   |        |
| Stan alarmu<br>Status nagrywania           | Kod bezpieczeństwa    |                     | ***              | <b>~~</b> 00 | dbuduj  | Przywróć fabryczu | ny kod |
|                                            | Zeskanuj kod QR przy  | użyciu aplikacji mo | bilnej.          |              |         |                   |        |
|                                            | NR SERVINY REJES      | TRATORA             |                  |              |         |                   |        |
|                                            |                       |                     |                  |              |         |                   |        |

6. Konfiguracja podglądu na smartfonie: zainstaluj aplikację IPOX PRO wyszukując ją w oficjalnych zasobach – w zależności od systemu będzie to Sklep Play dla Android lub Apple Store dla iOS, albo zeskanuj kod poniżej by bezpośrednio przejść do pobierania aplikacji.

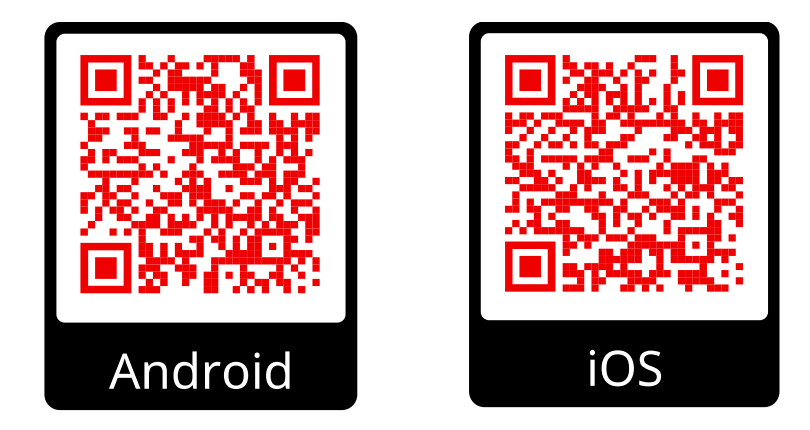

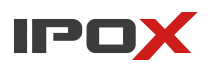

7. Podczas pierwszego uruchomienia aplikacja zaprezentuje krótki poradnik opisujący interfejs użytkownika, zostawiając użytkownika z włączonym aparatem fotograficznym. Jeśli poradnik nie został zainicjowany, to należy samodzielnie przejść do menu i uruchomić skaner kodów QR, tak jak przedstawiono na zdjęciach poniżej.

|                   | Podgląd    |                              | < | Urządzenia | $\mathbb{Q} \oplus$ | <       | Dodawanie          |               |
|-------------------|------------|------------------------------|---|------------|---------------------|---------|--------------------|---------------|
|                   |            |                              |   |            | 3                   | ۲       | Adres IP/ Domena / | ~ <b>_</b> [] |
| -u                | PRO        |                              |   |            |                     | <u></u> | Nazwa urządzenia   | •             |
|                   |            |                              |   |            |                     | 2       | Użytkownik         |               |
| ැලි<br>cipitation | ۲Ĝζ        |                              |   |            |                     | ×ю      | Hasło              |               |
| zdalne            | lokalne    | $\bigcirc \bigcirc \bigcirc$ |   |            |                     |         |                    |               |
| ~~~               |            |                              |   |            |                     |         |                    |               |
| Pliki             | Urządzenia | 2                            |   |            |                     |         |                    |               |
| रई <u>र</u>       | <b>⇒</b> Ξ |                              |   |            |                     |         | Zapisz             |               |
| Ust. PUSH         | ia         |                              |   |            |                     |         | Podglad            |               |
| ?                 | $\odot$    |                              |   |            |                     |         |                    |               |
| Pomoc             | Informacje |                              |   |            |                     |         |                    |               |
| <u>ل</u> ک        | ) ==       |                              |   |            |                     |         |                    |               |

- 8. Nakieruj aparat na QR kod rejestratora, który wyświetlony jest na monitorze, a telefon wczyta numer seryjny do aplikacji.
  - W pierwszym polu pojawi się nr seryjny urządzenia
  - W polu nazwa urządzenia należy wpisać dowolną nazwę identyfikującą rejestrator w aplikacji
  - Pola użytkownik i hasło wymagają wprowadzenia danych autoryzacyjnych z rejestratora
  - Kliknij zapisz. Wpis pojawi się na liście urządzeń

| ۲  | Nr seryjny rejestratora | $\sim$ | $\square$ |
|----|-------------------------|--------|-----------|
| •  | Rejestrator             |        |           |
| 8  | admin                   |        |           |
| чo |                         |        |           |
|    |                         |        |           |
|    |                         |        |           |
|    |                         |        |           |
|    |                         |        |           |
|    | Podgląd                 |        |           |
|    |                         |        |           |
|    |                         |        |           |
|    |                         |        |           |